# 展览观众在线注册操作指南

根据政府有关部门规定,所有参观展览的观众,必须在线完成实名注册,现场凭本人身份证原件(或注册时填写的证件原件)及注册成功后获得的二维码,方可进入展馆参观。

一、展览观众在线注册操作流程

1、微信扫码或搜索微信公众号"CSTT",关注 CSTT 公众号

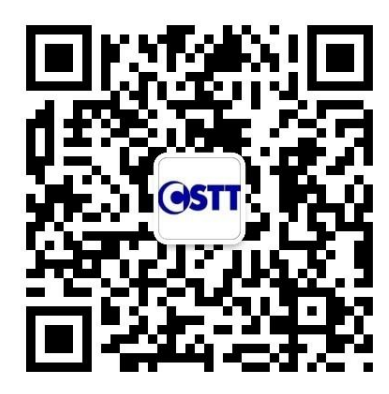

2、进入 CSTT 公众号界面,点击底部菜单 "EVENT"选项,在展示出的二级菜单中 点击 "观展注册",进入注册流程

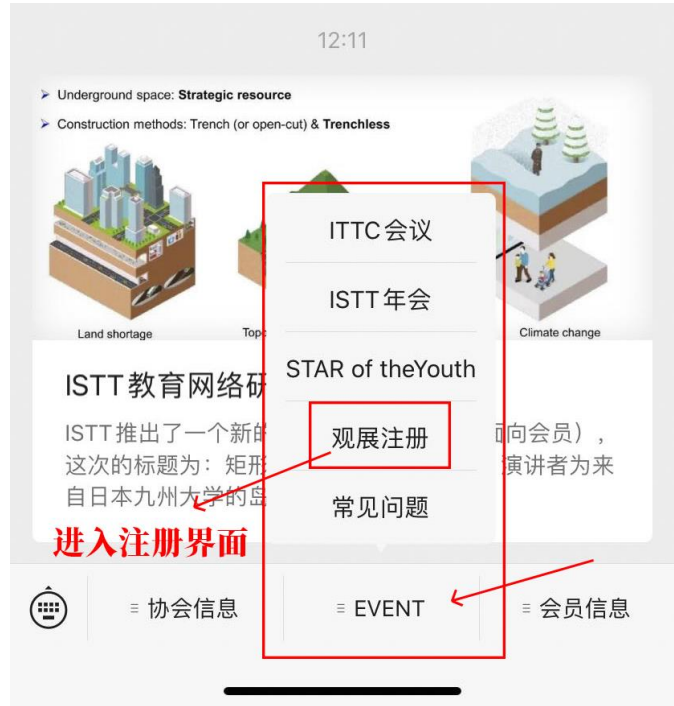

### 3、进入注册首页面,选择"立即注册"。英文版注册可点击右上角"图标"。

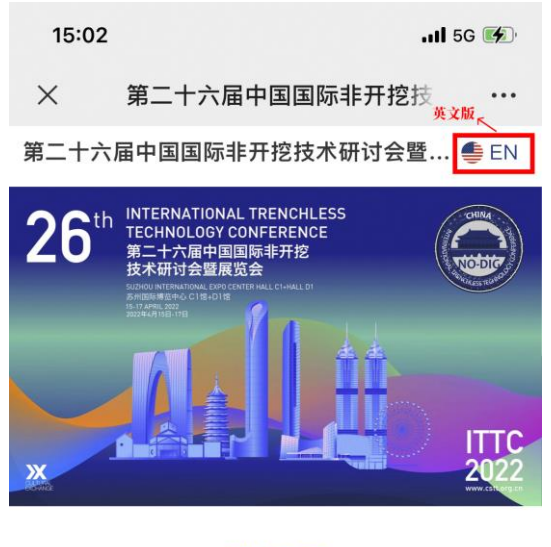

观众登记

| 立即注册   |  |
|--------|--|
| 查找我的证件 |  |

### 4、输入手机号、图形验证码,获取短信验证码,点击"立即注册"

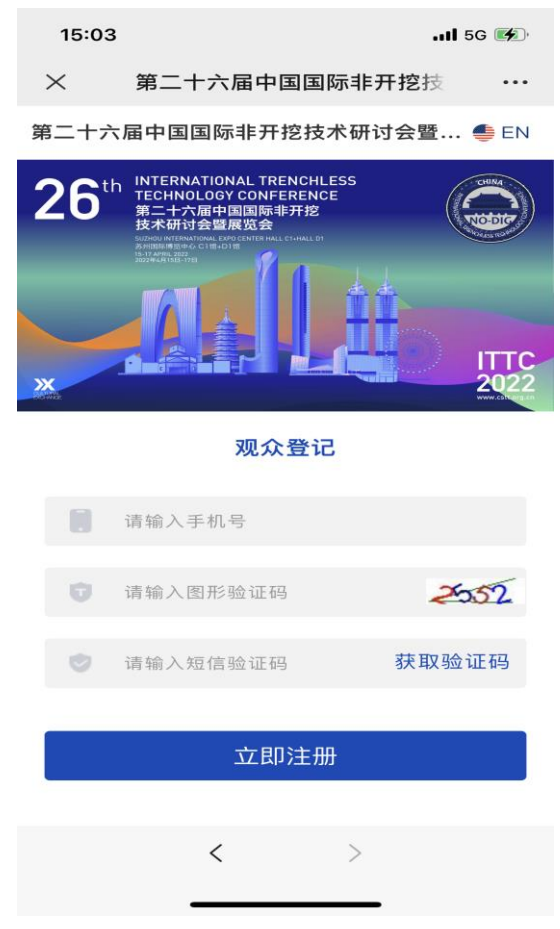

## 5、准确填写个人信息,带"\*"的为必填项,填完进入"下一步" 提示:填写的个人信息必须真实有效,现场与身份证件原件核实一致,方可入场。

第二十六届中国国际非开挖技术研讨...

| 266th INTERNATIONAL TRENCHLESS<br>TECHNOLOGY CONFERENCE<br>第二十六届中国国际非开挖<br>技术研讨会暨展览会 |
|--------------------------------------------------------------------------------------|
|                                                                                      |
| 1 填写信息 (2)填写问卷 (3)完成登记                                                               |
| 基本信息(*为必填坝)                                                                          |
| 请输入姓名                                                                                |
| 证件类型*                                                                                |
| 身份证(中国大陆居民请务必选择此项)                                                                   |
| 证件号*                                                                                 |
| 请输入证件号                                                                               |
| 性别*                                                                                  |
| ○ 先生 ○ 女士                                                                            |
| 单位名称*                                                                                |
| 请输入单位名称                                                                              |
| 部门/职务*                                                                               |
| 请输入部门/职务                                                                             |
| 手机号*                                                                                 |
|                                                                                      |
| 邮箱*                                                                                  |
| 请输入邮箱                                                                                |
| 国家及地区*                                                                               |
| 请选择                                                                                  |
| 省/市*                                                                                 |
| 选择省份 🔻 选择城市 💌 选择地区 💌                                                                 |
|                                                                                      |

下一步

## 6、填写展会问卷调查,点击"保存并提交",完成注册。

#### 第二十六届中国国际非开挖技术研讨...

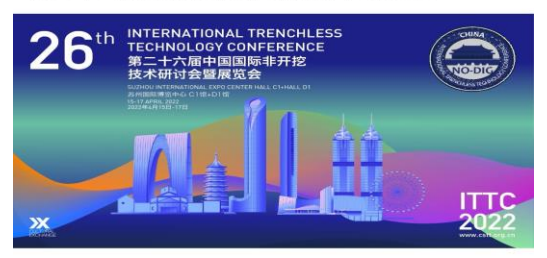

✓ 填写信息 ─── 2 填写问卷 ─── 3 完成登记

#### 问卷信息 (\*为必填项)

#### 1.贵单位所在的行业 (单选)\*

- 政府/协会
- 研究院所
- 生产企业
- 代理公司
- 施工单位
- 其他 (请说明)

#### 2.贵单位参会参展的目的(复选)\*

- 进行技术交流
- \_\_\_\_收集资料
- 推销服务和产品
- \_\_\_\_了解行业发展
- 考察/开发当地市场
- 征求代理商
- 寻求合作
- 新品定购

#### 3.贵单位感兴趣的展品(复选)\*

- 水平定向钻进设钻机、导向仪及其附属设备,钻具及泥浆材料等
- 一 冲击矛与夯管锤及其附属设备等
- 顶管机及其附属设备、钻具和泥浆材料等
- □ 地下管道修复设备、清洗设备等
- 管线替换设备及其附属设备等
- 地下管线检测仪器设备
- 给排水管道、石油天然气管道和电力、通讯 管道等及其防腐材料等
- 非开挖施工技术及其软件等
- 各类非开挖管材焊接机、吊运机等附属设备
- 相关非开挖设备配套生产单位等
- \_ 其他(请说明)

### 4.贵单位是通过哪种途径得知本次展会信息的(复选)\*

- 网站
- 电子邀请函
- 信件邀请函
- \_\_\_\_\_
- 参展商邀请函
- 期刊杂志广告
- ┃ 朋友/同事/同行推荐
- 专业领域网站
- 其他(请说明)

保存提交

7、注册成功后,可截图保存带有二维码的页面,或重新进入"CSTT"微信公众号, 从"观展注册"菜单进入,点击"查找我的证件",获取自己的二维码信息。

第二十六届中国国际非开挖技术研讨...

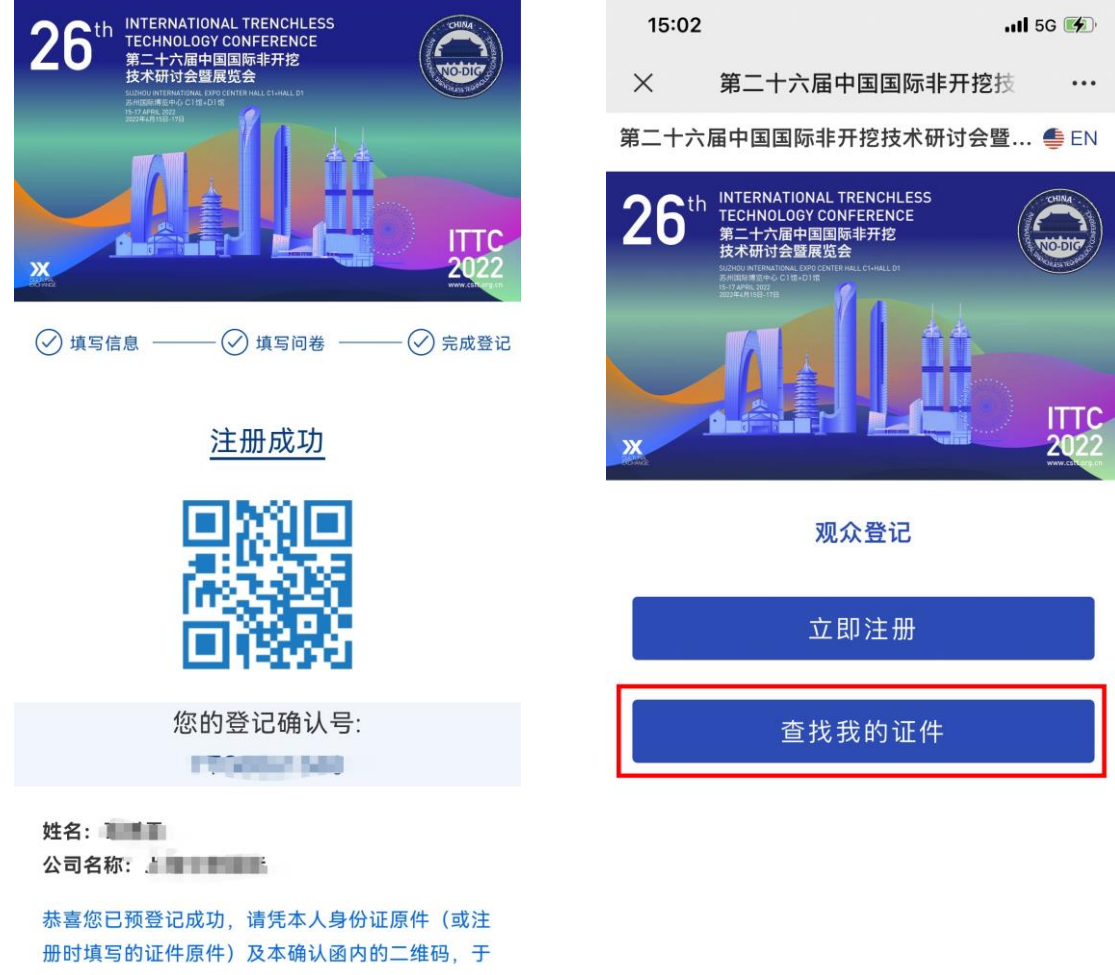

2022年4月15日-17日期间,至展馆入场。

### 特别提醒:

所有在 2022 年 4 月 15 日零点及之前完成在线注册的观众,均为免费注册。 在 2022 年 4 月 15 日零点后至 4 月 17 日期间进行在线注册的观众,需在完成 以上注册步骤后,微信支付 10 元/人,方可注册成功,获得二维码。